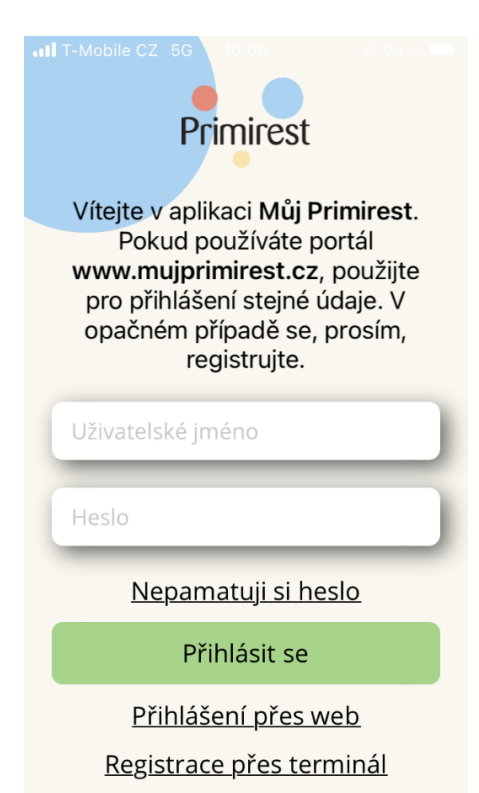

Toto je úvodní stránka, která se zobrazí po stažení aplikace.

Nabízí přihlášení a registraci.

Pro registrované strávníky jsou přihlašovací údaje stejné jako do portálu MujPrimirest.

| 10:06                                                                                                    |                                           |
|----------------------------------------------------------------------------------------------------|-------------------------------------------|
| Primirest                                                                                                    |                                           |
| Jméno                                                                                                    |                                           |
| Heslo                                                                                                    |                                           |
| Přihlásit                                                                                                    |                                           |
| Nepamatuji si ho                                                                                                    | eslo                                      |
|                                                                                                    |                                           |
| Primirest                                                                                                    | <u> </u>                                  |
|                                                                                                    |                                           |
|                                                                                                    |                                           |
| Stav konta                                                                                                    | 7                                         |
| Stav konta<br>Objednáno za<br>Volné prostředky                                                                                                    | 7<br>0<br>0                               |
| Stav konta<br>Objednáno za<br>Volné prostředky<br>Aktuální objedn                                                                                         | 7<br>0<br>0                               |
| Stav konta<br>Objednáno za<br>Volné prostředky<br>Aktuální objedn<br>Aktuálně nemáte ok<br>žádné jídlo                                                    | 7<br>0<br>0<br>iávky<br>ojednáno          |
| Stav konta<br>Objednáno za<br>Volné prostředky<br>Aktuální objedn<br>Aktuálně nemáte ok<br>žádné jídlo                                                    | 7<br>0<br>0<br>iávky<br>bjednáno          |
| Stav konta<br>Objednáno za<br>Volné prostředky<br>Aktuální objedna<br>Aktuálně nemáte ok<br>žádné jídlo                                                   | 7<br>0<br>0<br>iávky<br>ojednáno<br>t     |
| Stav konta<br>Objednáno za<br>Volné prostředky<br>Aktuální objedn<br>Aktuálně nemáte ok<br>žádné jídlo<br>Objedna<br>Aktuální zprá<br>Ďíjen – gastronomic | 7<br>0<br>0<br>vý<br>t<br>vy<br>ká akce - |

Po znovu zapnutí aplikace se zobrazí rovnou přihlášení.

Po přihlášení se zobrazí úvodní stránka, která obsahuje prokliky na různé funkcionality aplikace a stručné přehledy.

|           |                      |                   |                       |                | 4 % 💷          |  |
|-----------|----------------------|-------------------|-----------------------|----------------|----------------|--|
| Primire   | est                  |                   | ☆€                    |                |                |  |
|           | Přeh<br>jídelr       | lních             |                       |                |                |  |
| 10<br>20  | 5.10.202<br>0.10.202 |                   | Otevřít<br>Storno obj |                |                |  |
| 22        | 3.10.202<br>7.10.202 |                   | Otevi<br>Storno       | řít<br>obj     |                |  |
|           |                      |                   |                       |                |                |  |
| )<br>Menu | Burza                | ∫,√<br>Statistiky | أأًا<br>Nabití        | <b>Z</b> právy | (j)<br>Kontakt |  |

Primirest Zpět na přehled 19.10 20.10 16.10 18.10 Polévka dne 1 Primirest CJ 15,--Slepičí vývar s kapáním A: 1a,3,7 Polévka dne 2 Primirest CJ 20,--Čočková s párkem A: 1a.1c.9 . .  $\bigcirc$  $\mathbb{N}$  $\bigtriangledown$ (i) Menu Burza Statistiky Nabití Zprávy Kontakt Po rozkliknutí jídelníčku se celý jídelníček rozbalí na jednotlivé dny, kde lze objednat nebo zrušit objednávku.

Po kliknutí na menu se zobrazí tato stránka aplikace, která zobrazuje aktuální jídelníčky.

| - 1 | II T-Mo               | obile      | e CZ       | 5G       | 10:0                        | 80         |            | 6           | 93 | 3 % 🛄 '        |
|-----|-----------------------|------------|------------|----------|-----------------------------|------------|------------|-------------|----|----------------|
| P   | rimires               | )<br>t     |            |          |                             |            |            | ſ           | J  | ÷              |
|     | Přehled<br>objednávek |            |            |          | Přehled Stav k<br>konzumací |            |            | kont        |    |                |
|     | Dne                   | S          | Zít        | ra       | Aktu<br>týde                | ální<br>n  | Př<br>tý   | íští<br>den | VI | astní          |
|     |                       |            |            |          |                             |            |            |             |    |                |
|     | N                     | a 1        | ten        | to       | de                          | n r        | ٦e         | byl         | у  |                |
|     | na<br>oł              | ale<br>oje | eze<br>edr | ny<br>ná | vžá<br>vky                  | dn<br>, zł | é<br>ku:   | ste         |    |                |
|     | zr                    | nè         | énit       | ťČ       | aso                         | vý         | in         | ter         | va | ıl.            |
|     | ,++++                 |            | 1          |          | /                           | 2          | Π          |             | 2  |                |
| N   | ≡ <br>1enu            | (<br>Ві    | Jrza       | Stat     | <u>, M</u><br>tistiky       | Ó]<br>Nat  | []<br>bití | Zprá        | vy | (i)<br>Kontakt |
|     |                       |            |            |          |                             |            |            |             |    |                |

STRÁNKA STATISTIKY nabízí detailnější přehledy konta, objednávek a konzumací.

| •1 | II T-Mo                                                                                                    | bile CZ    | 5G 10:           | 08          | 9                  | 3 % 💷          |  |  |  |
|----|----------------------------------------------------------------------------------------------------|------------|------------------|-------------|--------------------|----------------|--|--|--|
| Р  | rimires                                                                                                    | )<br>t     |                  |             | $\widehat{\Omega}$ | $\leftarrow$   |  |  |  |
|    |                                                                                                    | Ν          | labití           | kont        | а                  |                |  |  |  |
|    |                                                                                                    | Zac        | lat nov          | ou pla      | tbu                |                |  |  |  |
|    | Ema                                                                                                    | il         | Email            |             |                    |                |  |  |  |
|    | Telefon +420                                                                                                   |            |                  |             |                    |                |  |  |  |
|    | Nabíjená<br>částka 0                                                                                           |            |                  |             |                    |                |  |  |  |
|    | GoPay G> Pokračovat                                                                                            |            |                  |             |                    |                |  |  |  |
|    | Email je povinný údaj<br>Telefon není uveden ve<br>správném formátu<br>Částka musí být v rozmezí 500, 10.000,- |            |                  |             |                    |                |  |  |  |
| Ν  | /enu                                                                                                    | )<br>Burza | ↓∕<br>Statistiky | ۲<br>Nabití | ∑<br>Zprávy        | (j)<br>Kontakt |  |  |  |
|    |                                                                                                    |            |                  |             |                    |                |  |  |  |

Stránka NABITÍ KONTA nabízí nabití konta přes GoPay.

| •                                               |         |            |                   |        |        | 3 % 💷   |
|-------------------------------------------------|---------|------------|-------------------|--------|--------|---------|
| Pr                                              | rimires | t          |                   |        | 仚      | ÷       |
|                                                 |         | Př         | ehlec             | l zpr  | áv     |         |
|                                                 | A       | ktuální    |                   | Vše    |        |         |
|                                                 |         | 28.08.20   | 023 16:3 <i>°</i> |        |        |         |
| Říjen - gastronomická akce -<br>Bramborové hody |         |            |                   |        |        |         |
|                                                 |         |            |                   |        |        |         |
|                                                 |         |            |                   |        |        |         |
|                                                 |         |            |                   |        |        |         |
|                                                 |         |            |                   |        |        |         |
|                                                 |         |            |                   |        |        |         |
|                                                 |         |            |                   |        |        |         |
|                                                 |         | $\bigcirc$ | $\sim$            | 600    |        | i       |
| N                                               | lenu    | Burza      | Statistiky        | Nabití | Zprávy | Kontakt |

All T-Mobile CZ 5G
10:09
0: 93 %

Princes

Chytrý formulář

Téma

Informace pro statutární orgány

Popis požadavku

Příloha

Vymazat

Odeslat

Kontaktní informace

Menu

Burza Statistiky

Nabilí

Zprávy Kontakt

Stránka PŘEHLED ZPRÁV obsahuje přehled zpráv s možností filtrace.

Poslední stránka CHYTRÝ FORMULÁŘ, slouží k zaslání dotazů.